## Accessing MapCalc and Surfer Virtually (VMware)

... from computers in the GIS Lab:

Click on the **<VMware icon**> on the desktop Enter **User Name** and **Password** normally used in the GIS Lab **<Domain DU** default> Select "**GIS9 desktop**" and **<connect**> Double-click on the **<MapCalc Learner** icon> on the desktop Select "**Open existing map set**" and press **OK** Browse to your **Z**: working drive → **GISmodeling13** folder → **MapCalc Data** folder

Select the **Tutor25.rgs** file and press OK and the following 2D contour map of Elevation should appear...

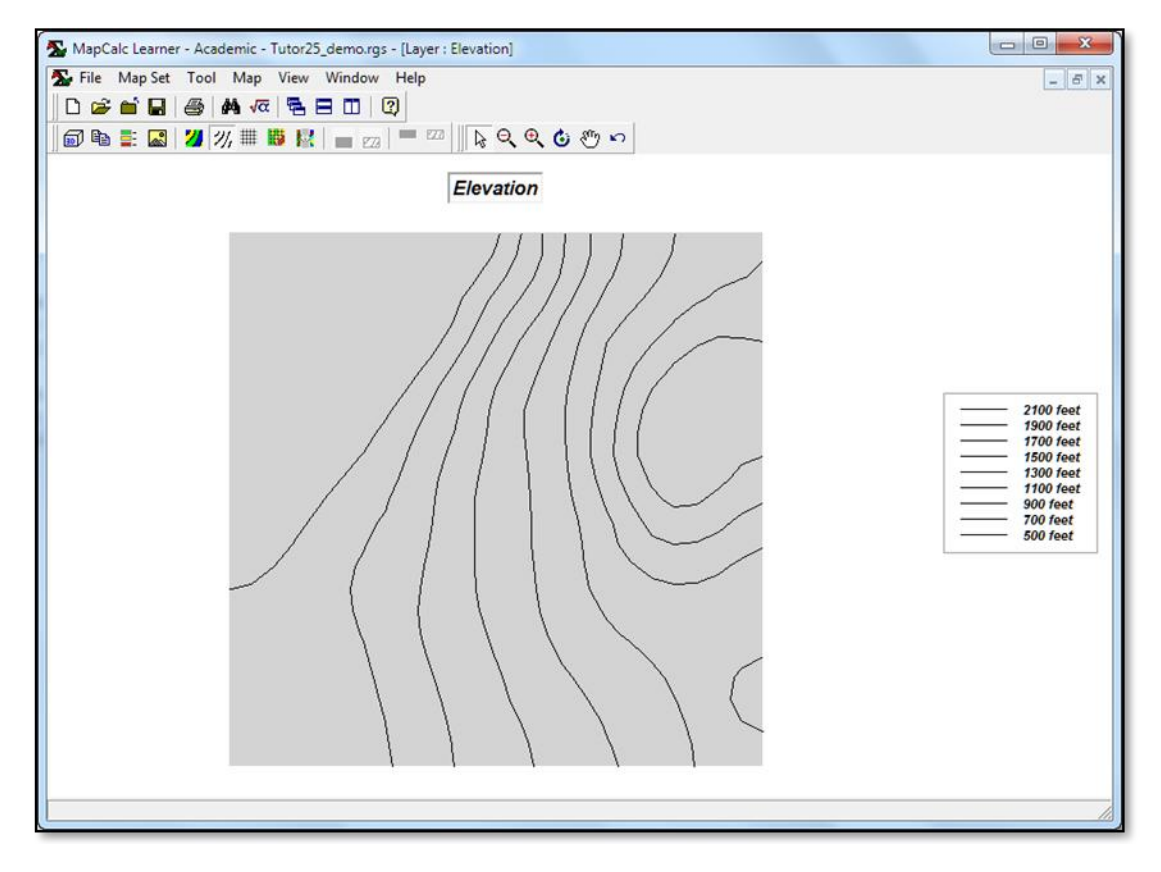

... from your own PC or Mac computer off campus...

Download and install the VMware software from DU ???

...to be completed